## PROCESO PARA LLENAR E IMPRIMIR LOS FORMULARIOS Y/O FICHAS PARA LA MATRÍCULA

- 1. Ingresamos a la página web uefatima.edu.ec
- 2. Señalamos el menú INICIO y seleccionamos la opción ACTUALIZACIÓN DE DATOS (MATRÍCULAS)

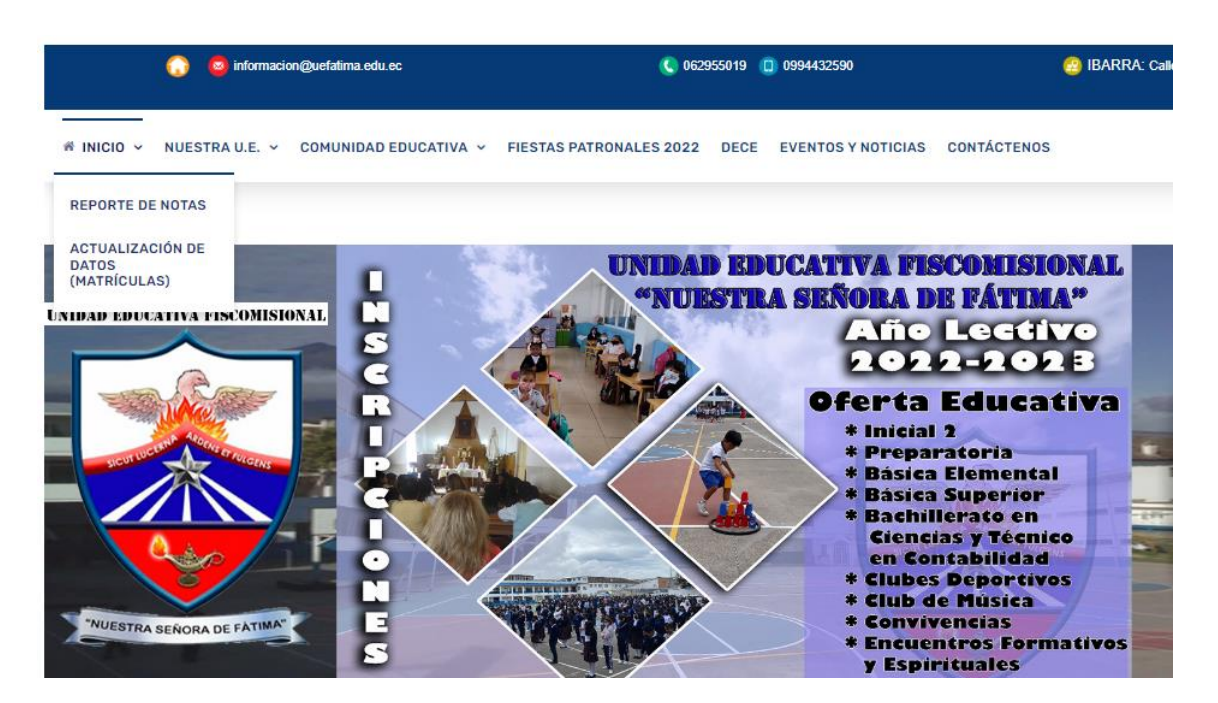

 Tanto en usuario y contraseña escribimos el número de cédula DEL ESTUDIANTE y damos un clic en el botón VALIDAR DATOS.

| 👻 Unidad Educativa Fiscomisional I 🗙 🔝 - UE Nuestra Señora de Fatima 🗙 🕂                                                                             | -                     | ٥               | ×     |
|----------------------------------------------------------------------------------------------------|-----------------------|-----------------|-------|
| 🗧 🔶 C 🔺 No es seguro   uefatima.dyndns.org:81/pass.aspx?cad1=6144524E05764A505740461E121A160A15121C0A1501170600494D53585C737B6C686F786C646905664 🖙 🛧 |                       | 6               | :     |
| ¿Quieres restaurar las p.<br>Chrome no se ha cerrado co                                                                                              | iginas?<br>rrectament | te.<br>Restaura | ar    |
| SICE Ingreso al sistema Descargar Sistema                                                                                                    |                       |                 |       |
| UNIDAD EDUCATIVA FISCOMISIONAL "NUESTRA SEÑORA DE FÁTIMA"<br>Usuario: 1002569856<br>Contraseña:                                                      |                       |                 |       |
|                                                                                                    |                       | 1/<br>23/       | 10:36 |

 Debemos ingresar y llenar los datos correspondientes a ACTUALIZACIÓN DE DATOS, FICHA MÉDICA Y FICHA PSICOLÓGICA. Primero hacemos clic en el botón ACTUALIZAR DATOS.

| 👻 Unidad Educativa Fiscomisional I 🗴 🔢 - UE Nuestra Señora de Fatima 🗙 🕂                                                                        |                                                         | - 0                      | ×                 |
|----------------------------------------------------------------------------------------------------|---------------------------------------------------------|--------------------------|-------------------|
| ← → C 🔺 No es seguro   uefatima.dyndns.org:81/pass.aspx?cad1=6144524E05764A505740461E121A160A15121C0A1501170600494D53585C737B6C6B6              | F7B6C646905664 🗣 🛧                                      | 🗵 🗯 🕻                    |                   |
| debi                                                                                                    | ¿Quieres restaurar las pá<br>Chrome no se ha cerrado co | áginas?<br>prrectamente. | X                 |
| SICE Ingreso al sistema Desc                                                                                                    | argar Sistema                                           |                          |                   |
|                                                                                                    | VIA                                                     |                          | ł                 |
| Año Lectivo: 2020-2021   Tipo de Reporte Parcial 1                                                                                              |                                                         |                          |                   |
| No tiene novededas que visualizar       Reporte Notas     Ver Novedades     Actualizar Datos     Ficha Médica     Ficha F                       | Psicológica                                             |                          |                   |
| Si usted está desde un celular o tablet el archivo con el reporte se descargara en formato pdf. si esta en un computador el reporte se mostrara | en el cuadro de abajo.                                  |                          |                   |
| No Report Specified                                                                                                    |                                                         |                          | •                 |
| I = P = C = E = S S S = E = C = C = C = C = C = C = C = C = C                                                                                   |                                                         | 2                        | 10:36<br>3/2/2021 |

5. Se despliega la primera ficha o formulario, llene todos los datos requeridos y al final hace clic en el botón GUARDAR INFORMACIÓN Y VER FICHA.

|                                                                                                    | UNIDAD EDUCATIVA FI    | SCOMISIONAL NUESTRA SEI         | ÑORA DE FATIMA |  |  |  |  |  |
|----------------------------------------------------------------------------------------------------|------------------------|---------------------------------|----------------|--|--|--|--|--|
| THE REPORT OF A REAL PARTY OF A REAL PARTY OF A REAL PARTY OF A REAL PARTY OF A REAL PARTY OF A REAL PARTY OF A | ACTUALIZACIÓN DE DATOS |                                 |                |  |  |  |  |  |
| Usted se conecta desde la 192.168.10.163 - ip 192.168.10.163<br>DATOS DEL ESTUDIANTE                            |                        |                                 |                |  |  |  |  |  |
| Código: 2061                                                                                                    |                        |                                 |                |  |  |  |  |  |
| Apelli                                                                                                    | idos: MORA RIVERA      | Nombres: MAIKEL ISAA            | С              |  |  |  |  |  |
| Datos Nacimiento: Provi                                                                                         | incia                  | Cantón                          |                |  |  |  |  |  |
| Datos Nacimiento. Provi                                                                                         |                        | Canton -                        | <b>`</b>       |  |  |  |  |  |
| Parroe                                                                                                    | quia:                  | Género: M 🗸 🗸                   |                |  |  |  |  |  |
| Fecha de Nacimie                                                                                                | ento: 10/8/2022        | Etnia: -                        | ~              |  |  |  |  |  |
| Nacionali                                                                                                    | idad: Ecuatoriana 🗸    | Cédula de Ident.: 1005285018    | □ Pasaporte    |  |  |  |  |  |
| Cel                                                                                                    | ular:                  | Email:                          |                |  |  |  |  |  |
| Institucion que proc                                                                                            | ede: -                 | Aspecto Socio<br>Económico:     | ~              |  |  |  |  |  |
| El Alumno es huérf                                                                                              | fano: Padre Madre      | # de Hemanos: 1                 |                |  |  |  |  |  |
| Tienen hermanos en la Instituc                                                                                  | ción: - 🗸 ¿Cuántos? 0  | En que niveles: -               |                |  |  |  |  |  |
| Sacramer                                                                                                    | ntos: - 🗸 🗸            | Estado Civil de los<br>Padres   | ~              |  |  |  |  |  |
| DATOS DE LA VIVIENDA                                                                                            |                        |                                 |                |  |  |  |  |  |
|                                                                                                    |                        |                                 |                |  |  |  |  |  |
|                                                                                                    |                        |                                 |                |  |  |  |  |  |
| Regresar Pagina Anterior                                                                                        |                        | Guardar Información / Ver ficha |                |  |  |  |  |  |
|                                                                                                    |                        |                                 |                |  |  |  |  |  |
|                                                                                                    |                        |                                 | -              |  |  |  |  |  |
| :≡ 1 de 3 Q                                                                                                    |                        | +                               |                |  |  |  |  |  |
|                                                                                                    | Dissertife Development |                                 |                |  |  |  |  |  |
|                                                                                                    | Direction Domicilio:   |                                 |                |  |  |  |  |  |
|                                                                                                    |                        |                                 |                |  |  |  |  |  |

Después que verifique que todo este correcto en el PDF debe hacer clic en el botón de imprimir. Después de imprimir todo el PDF debe regresar haciendo clic en el botón REGRESAR PÁGINA ANTERIOR y proceder de igual manera con la siguiente ficha.